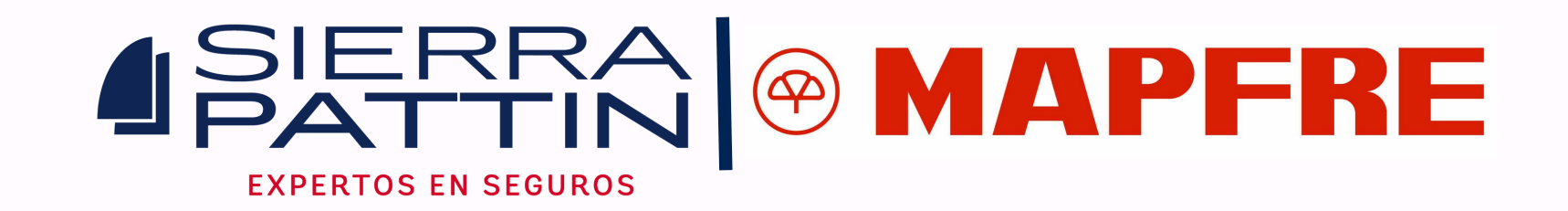

## – Paso a Paso para realizar tus pagos con MAPFRE: -

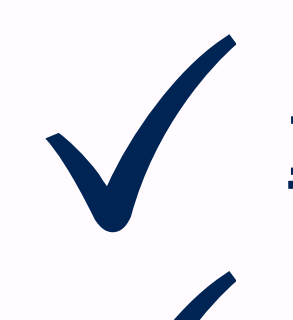

<u>Ingresas a https://sierraseguros.com/paga-aqui/</u>

Clic en la opción "MAPFRE".

Cuando ingresas, seleccionas tipo de identificación, (cédula o nit) número de identificación, email cliente, seleccionar "no

## soy un robot" y clic en Consultar.

| Tipo de Identificación:*   | CEDULA DE CIUDADANIA 🗸 |
|----------------------------|------------------------|
| Número de Identificación:* |                        |
| Email cliente:*            |                        |
|                            | No cov un robot        |

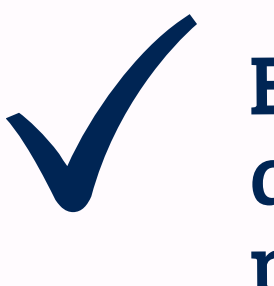

El sitio te lleva directamente a la plataforma de pago, donde puedes elegir pagar con Tarjeta de Crédito o por PSE.